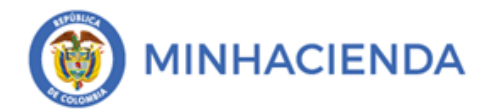

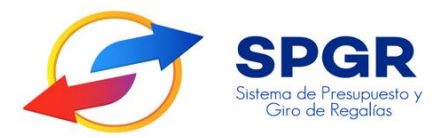

# Manual de Usuario

"Consulta Conceptos Pagos No Presupuestales"

**SPGR** Sistema de Presupuesto y Giro de Regalías

|             |                                                          | Código:  |               |
|-------------|----------------------------------------------------------|----------|---------------|
| MINHACIENDA | Consulta Conceptos Pagos No<br>Presupuestales en el SPGR | Fecha:   | 19-03-2021    |
|             |                                                          | Versión: | 1.0           |
|             |                                                          | Página:  | Página 2 de 7 |

# Tabla de Contenido

| 1. | INTRODUCCIÓN                               |   |
|----|--------------------------------------------|---|
| 2. | OBJETIVOS                                  |   |
| 3. | ALCANCE                                    | 4 |
| 4. | DEFINICIONES, ACRÓNIMOS Y ABREVIATURAS     |   |
| 5. | CONSULTA CONCEPTOS PAGOS NO PRESUPUESTALES |   |

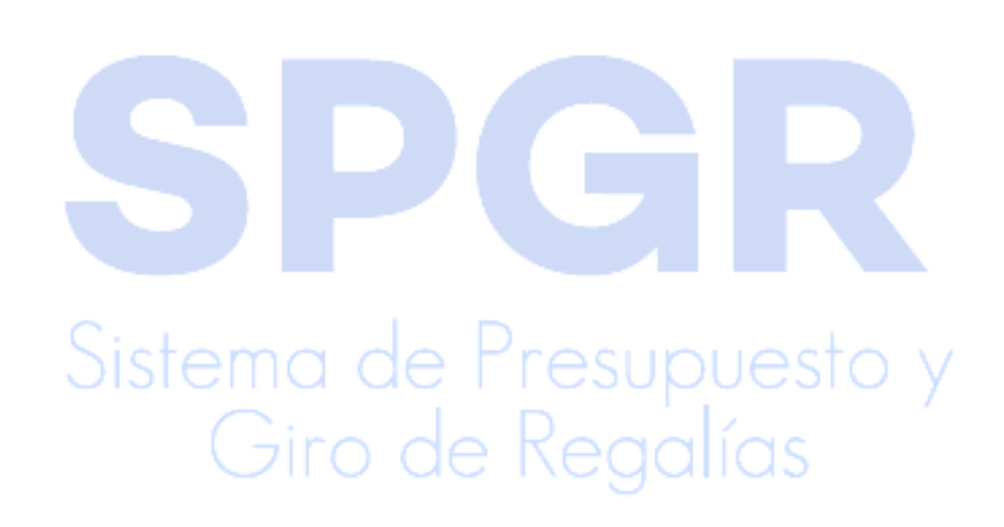

|             |                                                          | Código:  |               |
|-------------|----------------------------------------------------------|----------|---------------|
| MINHACIENDA | Consulta Conceptos Pagos No<br>Presupuestales en el SPGR | Fecha:   | 19-03-2021    |
|             |                                                          | Versión: | 1.0           |
|             |                                                          | Página:  | Página 3 de 7 |

#### 1. Introducción

En concordancia con la normatividad vigente, los órganos del SGR, las entidades beneficiarias de asignaciones de recursos del SGR y las demás entidades, que participen en las etapas del ciclo de las Regalías, deben hacer uso del Sistema de Presupuesto y Giro de Regalías (SPGR) para realizar la gestión que les corresponda en este ciclo.

Teniendo en cuenta que a parir del 01 de Enero de 2021 se requiere que el aplicativo SPGR inicie su funcionamiento con el desarrollo de los cambios normativos establecidos para el SGR en el acto legislativo 5 de 2019, la Ley 2056 de 2020 (Por la cual se regula la organización y el funcionamiento del Sistema General de Regalías), la Ley 2072 de 2020 (Por el cual se decreta el Presupuesto del Sistema General de Regalías para el bienio del 01 de Enero de 2021 al 31 de Diciembre de 2022), la Resolución 191 del 2020 de la CGN (Procedimiento Contable para el registro de los hechos económicos relacionados con los recursos del SGR).

En desarrollo a lo indicado anteriormente, la Administración del SPGR presenta a los diferentes actores del Sistema General de Regalías un conjunto de manuales que les indicarán los pasos a seguir en el aplicativo para realizar consultas, ejecutar las transacciones y procedimientos que requieran para cumplir las responsabilidades que le corresponden en el ciclo de la Regalías.

Teniendo en cuenta lo anterior, este manual mostrara los pasos a seguir con el fin de que el usuario consulte los conceptos de pagos no presupuestales.

# Sistema de Presupuesto y Giro de Regalías

|             |                                                          | Código:  |               |
|-------------|----------------------------------------------------------|----------|---------------|
| MINHACIENDA | Consulta Conceptos Pagos No<br>Presupuestales en el SPGR | Fecha:   | 19-03-2021    |
|             |                                                          | Versión: | 1.0           |
|             |                                                          | Página:  | Página 4 de 7 |

## 2. Objetivos

Presentar la ruta en la cual, los usuarios del SPGR, realicen la consulta los conceptos de pagos no presupuestales (deducciones, retenciones y descuentos), con el fin que el usuario conozca los registros contables que se generaran cuando se registras deducciones en las obligaciones.

### 3. Alcance

El presente documento va dirigido a los usuarios de las entidades del nivel nacional y territorial que son beneficiarias de recursos del Sistema General de Regalías y que, dentro de la dinámica de ejecución de estos recursos, a través de la aprobación de proyectos de inversión, se designe como ejecutor del proyecto a una entidad diferente a la entidad beneficiara de las regalías.

## 4. Definiciones, Acrónimos y abreviaturas

SGR: Sistema General de Regalías

SPGR: Sistema de Presupuesto y Giro de Regalías

MHCP: Ministerio de Hacienda y Crédito Público

CGN: Contaduría General de la Nación

SIIF: Sistema Integrado de Información Financiera

SCHIP: Sistema Consolidador de Hacienda e Información Pública

PCI: Posición de Catalogo Institucional

## 5. Consulta de la Relación de Usos Contables con Códigos Contables

### a) Ingreso a la consulta

El contador o responsable de la gestión contable de la entidad, a través del usuario registrado y autorizado en el SPGR con el perfil contable, ingresara a la consulta por la siguiente ruta de acceso que se encuentra disponible en el menú del aplicativo, así:

|             |                                                          | Código:  |               |
|-------------|----------------------------------------------------------|----------|---------------|
| MINHACIENDA | Consulta Conceptos Pagos No<br>Presupuestales en el SPGR | Fecha:   | 19-03-2021    |
|             |                                                          | Versión: | 1.0           |
|             |                                                          | Página:  | Página 5 de 7 |

## DEFINICION CONTABLE / CATALOGO DE EVENTOS CONTABLES / TCON008 CONCEPTOS PAGOS NO PRESUPUESTALES / CONSULTAR CATALOGO

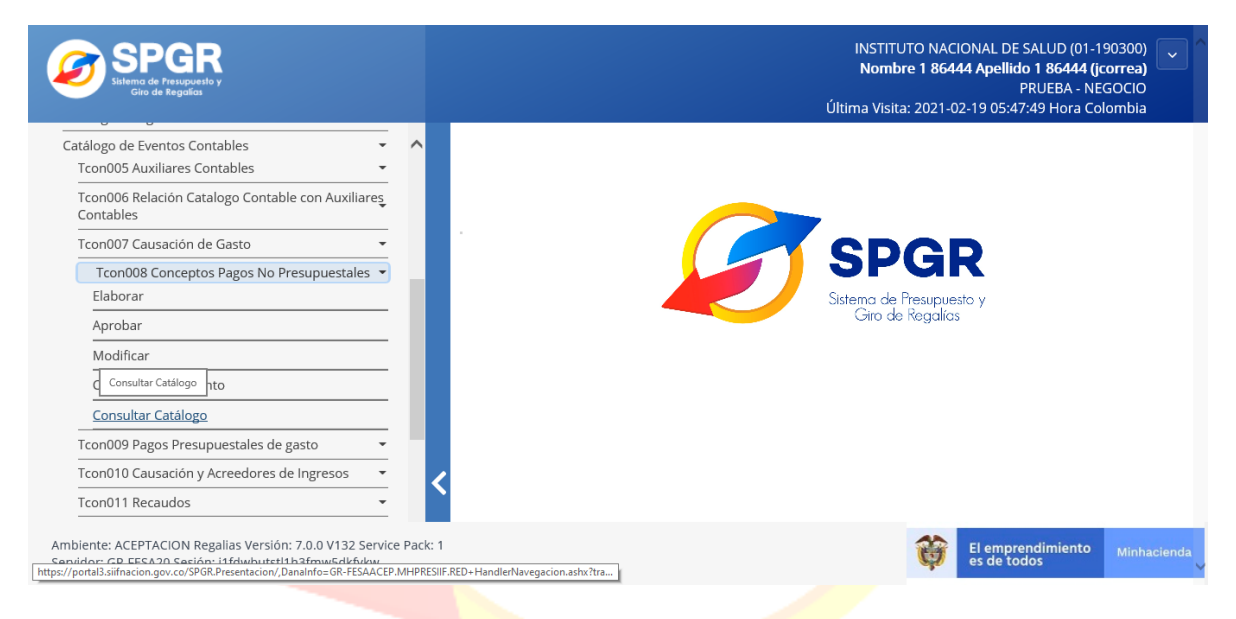

#### b) Selección del catálogo contable vigente

En seguida, el aplicativo muestra el catalogo que se encuentra vigente, (para el ejemplo 2012-01-01 / 2021-12-31), se selecciona y se da click en el icono  $[\alpha]$ .

| SPGR<br>Sistema de Presupuesto<br>Giro de Regalias |                  |                                       | Úħ             | INSTITUTO NACIONAL DE S/<br>Nombre 1 86444 Apellido<br>PF<br>tima Visita: 2021-02-19 05:47:4 | ALUD (01-1903)<br><b>1 86444 (jcorr</b> )<br>RUEBA - NEGOC<br>19 Hora Colom |
|----------------------------------------------------|------------------|---------------------------------------|----------------|----------------------------------------------------------------------------------------------|-----------------------------------------------------------------------------|
|                                                    |                  | Consulta de Catá                      | logo Contable  |                                                                                              |                                                                             |
| ×                                                  | Consultar Evento | s Contables - Pagos No Presupuestales | ración         |                                                                                              |                                                                             |
| Id                                                 | Vigencia Inicial |                                       | Vigencia Final |                                                                                              |                                                                             |
|                                                    | 2012-01-01       |                                       | 2021-12-31     |                                                                                              | Página 1 de 1                                                               |
|                                                    | Campo:           | Operador:                             | Valor:         | Y/O:                                                                                         |                                                                             |
| 1:                                                 | Seleccione       | ✓ Seleccione                          | ~              | Seleccione                                                                                   | ~                                                                           |
|                                                    |                  |                                       |                |                                                                                              |                                                                             |

|  |                                                          | Código:  |               |
|--|----------------------------------------------------------|----------|---------------|
|  | Consulta Conceptos Pagos No<br>Presupuestales en el SPGR | Fecha:   | 19-03-2021    |
|  |                                                          | Versión: | 1.0           |
|  |                                                          | Página:  | Página 6 de 7 |

### c) Presentación de la consulta

Posteriormente, el aplicativo dispone la consulta de pagos no presupuestales, así:

| *                    |                                                   | Configura     | ación                 |                                   |                        |                     |
|----------------------|---------------------------------------------------|---------------|-----------------------|-----------------------------------|------------------------|---------------------|
| 2 🖻 🖶 🗎              | XLS 🗸 😝 Q                                         |               |                       |                                   |                        |                     |
| Pago No Presupuestal | Descripcion Catalogo Pago No Presupuestal         | lva Descontab | Codigo Contat<br>Debe | Descripcion Codigo Contable Debe  | Codigo Contat<br>Haber | Descripcion         |
| 2-01-04-01-01        | RETEFUENTE - INGRESOS LABORALES                   | NO            | 249015                | Obligaciones pagadas por terceros | 249015                 | Obligaciones p      |
| 2-01-04-01-02-01     | RETEFUENTE - COMISIONES - PERSONAS DECLARANTES    | NO            | 249015                | Obligaciones pagadas por terceros | 249015                 | Obligaciones p      |
| 2-01-04-01-02-02     | RETEFUENTE - COMISIONES - PERSONAS NO DECLARANTES | NO            | 249015                | Obligaciones pagadas por terceros | 249015                 | Obligaciones p      |
| 2-01-04-01-03-01     | RETEFUENTE - HONORARIOS - PERSONAS DECLARANTES    | NO            | 249015                | Obligaciones pagadas por terceros | 249015                 | Obligaciones        |
| 2-01-04-01-03-02     | RETEFUENTE - HONORARIOS - PERSONAS NO DECLARANTES | NO            | 249015                | Obligaciones pagadas por terceros | 249015                 | <b>Obligaciones</b> |
| 2-01-04-01-03-03     | RETEFUENTE- HONORARIOS-CONTRATOS MENORES A 300    | NO            | 249015                | Obligaciones pagadas por terceros | 249015                 | <b>Obligaciones</b> |
| 2-70-06              | DERECHOS DE SISTEMATIZACIÓN                       | NO            | 249015                | Obligaciones pagadas por terceros | 249015                 | Obligaciones        |
| 2-03-04              | ESTAMPILLA PRO - ADULTO MAYOR                     | NO            | 249015                | Obligaciones pagadas por terceros | 249015                 | Obligaciones p      |
| 2-03-06              | ESTAMPILLA PRO - HOSPITALES                       | NO            | 249015                | Obligaciones pagadas por terceros | 249015                 | Obligaciones p      |
| 2-03-07              | ESTAMPILLA PRO - DESARROLLO FRONTERIZO            | NO            | 249015                | Obligaciones pagadas por terceros | 249015                 | Obligaciones p      |
| 2-03-09              | ESTAMPILLA PRO - DEPORTES                         | NO            | 249015                | Obligaciones pagadas por terceros | 249015                 | Obligaciones p      |
| 2-03-10              | ESTAMPILLA PRO - SEGURIDAD ALIMENTARIA            | NO            | 249015                | Obligaciones pagadas por terceros | 249015                 | Obligaciones        |
| 2-03-11              | ESTAMPILLA PRO – ELECTRIFICACION                  | NO            | 249015                | Obligaciones pagadas por terceros | 249015                 | Obligaciones p      |
| 2-03-99-04           | ESTAMPILLA PRO - DESARROLLO DEPARTAMENTO DEL VIC  | NO            | 249015                | Obligaciones pagadas por terceros | 249015                 | Obligaciones        |
| 2-03-99-05           | ESTAMPILLA PRO - ELECTRIFICACION DEPARTAMENTO DEL | NO            | 249015                | Obligaciones pagadas por terceros | 249015                 | Obligaciones r      |
| 14 4 1               | N N                                               |               |                       |                                   |                        |                     |

d) Exportar a Excel.

Para exportar el catálogo general de cuentas a un archivo Excel, se da click en el icono 💌

| ×                                     |                                                                            | Configura     | ación                 |                                   |                        |              |
|---------------------------------------|----------------------------------------------------------------------------|---------------|-----------------------|-----------------------------------|------------------------|--------------|
| S 🖻 🔒                                 | 4) XLS V 🙌 Q                                                               |               |                       |                                   |                        |              |
| Codigo Catalogo<br>Pago No Presupuest | Exportar contenido archivo<br>al Descripcion Catalogo Pago No Presupuestal | lva Descontab | Codigo Contat<br>Debe | Descripcion Codigo Contable Debe  | Codigo Contat<br>Haber | Descripcion  |
| 2-01-04-01-01                         | RETEFUENTE - INGRESOS LABORALES                                            | NO            | 249015                | Obligaciones pagadas por terceros | 249015                 | Obligaciones |
| 2-01-04-01-02-01                      | RETEFUENTE - COMISIONES - PERSONAS DECLARANTES                             | NO            | 249015                | Obligaciones pagadas por terceros | 249015                 | Obligaciones |
| 2-01-04-01-02-02                      | RETEFUENTE - COMISIONES - PERSONAS NO DECLARANTES                          | NO            | 249015                | Obligaciones pagadas por terceros | 249015                 | Obligaciones |
| 2-01-04-01-03-01                      | RETEFUENTE - HONORARIOS - PERSONAS DECLARANTES                             | NO            | 249015                | Obligaciones pagadas por terceros | 249015                 | Obligaciones |
| 2-01-04-01-03-02                      | RETEFUENTE - HONORARIOS - PERSONAS NO DECLARANTES                          | NO            | 249015                | Obligaciones pagadas por terceros | 249015                 | Obligaciones |
| 2-01-04-01-03-03                      | RETEFUENTE- HONORARIOS-CONTRATOS MENORES A 300                             | NO            | 249015                | Obligaciones pagadas por terceros | 249015                 | Obligaciones |
| 2-70-06                               | DERECHOS DE SISTEMATIZACIÓN                                                | NO            | 249015                | Obligaciones pagadas por terceros | 249015                 | Obligaciones |
| 2-03-04                               | ESTAMPILLA PRO - ADULTO MAYOR                                              | NO            | 249015                | Obligaciones pagadas por terceros | 249015                 | Obligaciones |
| 2-03-06                               | ESTAMPILLA PRO - HOSPITALES                                                | NO            | 249015                | Obligaciones pagadas por terceros | 249015                 | Obligaciones |
| 2-03-07                               | ESTAMPILLA PRO - DESARROLLO FRONTERIZO                                     | NO            | 249015                | Obligaciones pagadas por terceros | 249015                 | Obligaciones |
| 2-03-09                               | ESTAMPILLA PRO - DEPORTES                                                  | NO            | 249015                | Obligaciones pagadas por terceros | 249015                 | Obligaciones |
| 2-03-10                               | ESTAMPILLA PRO - SEGURIDAD ALIMENTARIA                                     | NO            | 249015                | Obligaciones pagadas por terceros | 249015                 | Obligaciones |
| 2-03-11                               | ESTAMPILLA PRO – ELECTRIFICACION                                           | NO            | 249015                | Obligaciones pagadas por terceros | 249015                 | Obligaciones |
| 2-03-99-04                            | ESTAMPILLA PRO - DESARROLLO DEPARTAMENTO DEL VIC                           | NO            | 249015                | Obligaciones pagadas por terceros | 249015                 | Obligaciones |
| 2-03-99-05                            | ESTAMPILLA PRO - ELECTRIFICACION DEPARTAMENTO DEL                          | NO            | 249015                | Obligaciones pagadas por terceros | 249015                 | Obligaciones |

|             |                                                          | Código:  |               |
|-------------|----------------------------------------------------------|----------|---------------|
| MINHACIENDA | Consulta Conceptos Pagos No<br>Presupuestales en el SPGR | Fecha:   | 19-03-2021    |
|             |                                                          | Versión: | 1.0           |
|             |                                                          | Página:  | Página 7 de 7 |

Visualización del archivo exportado

|      | ⊟ 5°°°∓                 | Exportar (Vista protegida) -                                                                                 | Excel             | , ihi           |                                   | - 0 ×            |
|------|-------------------------|----------------------------------------------------------------------------------------------------|-------------------|-----------------|-----------------------------------|------------------|
| Ar   | chivo Inicio Insertar   | Diseño de página Fórmulas Datos Revisar Vista Q ¿Qué desea hacer?                                            |                   |                 | Jorge Enrique Correa S            | acco 🎗 Compartir |
|      | VISTA PROTEGIDA Cuida   | do—los archivos de Internet pueden contener virus. Si no tiene que editarlo, es meior que siga en Vista prot | egida. Habilitare | edición         |                                   | ×                |
|      |                         |                                                                                                    | -                 |                 |                                   |                  |
| A    | 1 • E ×                 | ✓ f <sub>x</sub> Codigo Catalogo Pago No Presupuestal                                                        |                   |                 |                                   | ^                |
|      |                         |                                                                                                    |                   |                 |                                   |                  |
|      |                         |                                                                                                    |                   |                 |                                   |                  |
|      | Δ                       | B                                                                                                    | C                 | D               | F                                 | E A              |
| 1    | Codigo Catalogo Pago No |                                                                                                    |                   | Codigo Contable | No.                               | Codigo Contable  |
| 1    | Presupuestal            | Descripcion Catalogo Pago No Presupuestal                                                                    | Iva Descontable   | Debe            | Descripcion Codigo Contable Debe  | Haber            |
| 2    | 2-01-04-01-01           | RETERIJENTE - INGRESOS I ABORALES                                                                            | NO                | 249015          | Obligaciones pagadas por terceros | 249015           |
| 3    | 2-01-04-01-02-01        | RETEFUENTE - COMISIONES - PERSONAS DECLARANTES                                                               | NO                | 249015          | Obligaciones pagadas por terceros | 249015           |
| 4    | 2-01-04-01-02-02        | RETEFUENTE - COMISIONES - PERSONAS NO DECLARANTES                                                            | NO                | 249015          | Obligaciones pagadas por terceros | 249015           |
| 5    | 2-01-04-01-03-01        | RETEFUENTE - HONORARIOS - PERSONAS DECLARANTES                                                               | NO                | 249015          | Obligaciones pagadas por terceros | 249015           |
| 6    | 2-01-04-01-03-02        | RETEFUENTE - HONORARIOS - PERSONAS NO DECLARANTES                                                            | NO                | 249015          | Obligaciones pagadas por terceros | 249015           |
| 7    | 2-01-04-01-03-03        | RETEFUENTE- HONORARIOS-CONTRATOS MENORES A 300 UVT MENSUALES ( Ley 1450)                                     | NO                | 249015          | Obligaciones pagadas por terceros | 249015           |
| 8    | 2-70-06                 | DERECHOS DE SISTEMATIZACIÓN                                                                                  | NO                | 249015          | Obligaciones pagadas por terceros | 249015           |
| 9    | 2-03-04                 | ESTAMPILLA PRO - ADULTO MAYOR                                                                                | NO                | 249015          | Obligaciones pagadas por terceros | 249015           |
| 10   | 2-03-06                 | ESTAMPILLA PRO - HOSPITALES                                                                                  | NO                | 249015          | Obligaciones pagadas por terceros | 249015           |
| 11   | 2-03-07                 | ESTAMPILLA PRO - DESARROLLO FRONTERIZO                                                                       | NO                | 249015          | Obligaciones pagadas por terceros | 249015           |
| 12   | 2-03-09                 | ESTAMPILLA PRO - DEPORTES                                                                                    | NO                | 249015          | Obligaciones pagadas por terceros | 249015           |
| 13   | 2-03-10                 | ESTAMPILLA PRO - SEGURIDAD ALIMENTARIA                                                                       | NO                | 249015          | Obligaciones pagadas por terceros | 249015           |
| 14   | 2-03-11                 | ESTAMPILLA PRO – ELECTRIFICACION                                                                             | NO                | 249015          | Obligaciones pagadas por terceros | 249015           |
| 15   | 2-03-99-04              | ESTAMPILLA PRO - DESARROLLO DEPARTAMENTO DEL VICHADA                                                         | NO                | 249015          | Obligaciones pagadas por terceros | 249015           |
| 16   | 2-03-99-05              | ESTAMPILLA PRO - ELECTRIFICACION DEPARTAMENTO DEL VICHADA                                                    | NO                | 249015          | Obligaciones pagadas por terceros | 249015           |
| 17   | 2-70-04                 | OTRAS DEDUCCIONES – PAGO DE INFLEXIBILIDADES                                                                 | NO                | 249015          | Obligaciones pagadas por terceros | 249015           |
| 18   | 2-03-01                 | ESTAMPILLA PRO - DESARROLLO                                                                                  | NO                | 249015          | Obligaciones pagadas por terceros | 249015           |
| 19   | 2-03-02                 | ESTAMPILLA PRO - CULTURA                                                                                     | NO                | 249015          | Obligaciones pagadas por terceros | 249015           |
| 20   | 2-03-03                 | ESTAMPILLA PRO - UNIVERSIDADES                                                                               | NO                | 249015          | Obligaciones pagadas por terceros | 249015           |
| 21   | 2-03-47-05              | ESTAMPILLA ADULTO MAYOR DEPARTAMENTO DEL MAGDALENA                                                           | NO                | 249015          | Obligaciones pagadas por terceros | 249015           |
| 22   | 2-03-47-05-01           | ESTAMPILLA ADULTO MAYOR MUNICIPIO DEL BANCO MAGDALENA                                                        | NO                | 249015          | Obligaciones pagadas por terceros | 249015           |
| 23   | 2-03-99                 | ESTAMPILLAS DEPTO. VICHADA                                                                                   | NO                | 249015          | Obligaciones pagadas por terceros | 249015 💌         |
|      | Exportar                | (+)                                                                                                    |                   |                 |                                   | Þ                |
| List | to                      |                                                                                                    |                   |                 | III II                            | + 100%           |
|      |                         |                                                                                                    |                   |                 |                                   |                  |

NOTA ACLARATORIA: Para las entidades beneficiarias de regalías y ejecutoras de proyectos que no son del ámbito SIIF (entidades que no son del orden nacional) recuerde que estos comprobantes son de referencia e informativos, por lo cual estas entidades deben registrarlos en sus sistemas propios de gestión financiera y/o contable, porque estos comprobantes contables del SPGR no tienen ninguna relación con el reporte que las entidades comprometidas deben hacer al SCHIP.

# Sistema de Presupuesto y Giro de Regalías